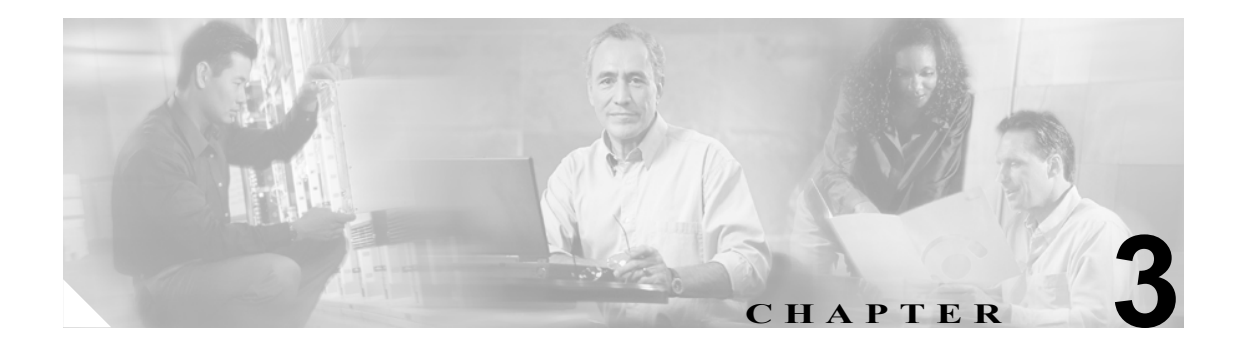

## アップグレード後の作業の実行

アップグレードが完了したら、次の表から該当する作業を選択して実行してください。

|        | アップグレード後の作業                                                                                             | 関連情報および関連手順                                                                                                    |
|--------|----------------------------------------------------------------------------------------------------|----------------------------------------------------------------------------------------------------|
| ステップ 1 | Cisco CallManager のインストールでは、Cisco CallManager<br>サービスに対して、障害検出時にサービスを自動的に再<br>開するためのデフォルトの回復設定が設定される。その | P.3-5 の「デフォルトの回復設定」を参照してく<br>ださい。                                                                                                    |
| ステップ 2 | ため、サービスに対して以前に変更したアフォルトの障<br>害応答を確認する。<br>サブスクライバ サーバがデータベースのコピーを取り出                                    | <b>P.3-6</b> の「サブスクライバ接続の確認および再初                                                                                                    |
|        | したことを確認する。                                                                                              | 期化」を参照してください。                                                                                                    |
| ステップ 3 | 適切なサービスがすべて開始されたことを確認する。<br>内部コールが機能することを確認する。                                                          | P.3-7 の「サービス、パッチ、およびホットフィッ<br>クスの確認」を参照してください。                                                                                                    |
|        | ゲートウェイを通じてコールの発信と着信が可能である<br>ことを確認する。                                                                   | <b>P.3-8</b> の「ルートリストの再割り当て」を参照<br>してください。                                                                                                    |
|        |                                                                                                    | 注意<br>CDR ソフトウェアなどの、Cisco<br>CallManager と統合されたサードパー<br>ティ製のソフトウェアが、アップグ<br>レード後に予期したとおりに実行さ<br>れない場合は、クラスタ内のすべての<br>サーバに同じ SA パスワードを入力<br>したことを確認してください。 |
| ステップ 4 | CRS と Cisco CallManager が同じサーバにインストールされている場合は、適切な資料を参照してアップグレードを完了する。                                   | P.1-6の「Cisco CallManager と共に CRS がイン<br>ストールされている場合、共存アップグレード<br>はどのように行われますか」を参照してくださ<br>い。                                                              |

|         | アップグレード後の作業                                                                                                    | 関連情報および関連手順                                                                                                    |
|---------|----------------------------------------------------------------------------------------------------|----------------------------------------------------------------------------------------------------|
| ステップ 5  | クラスタ内のすべてのサーバで Cisco CallManager のアッ<br>プグレードを完了した後、前にサーバにインストールさ<br>れていたシスコ認定のアプリケーションとすべてのプラ<br>グイン (Cisco CDR Analysis and Reporting プラグインは除<br>く)を再インストールする。                                                                                                    | アプリケーションに付属の資料を適宜参照して<br>ください。                                                                                                    |
|         | たとえば、エンタープライズディレクトリを Cisco<br>CallManager と統合する場合は、アップグレード後にクラ<br>スタ内のすべてのサーバに Cisco Customer Directory<br>Configuration Plugin をインストールする必要があります。<br>この作業は、パブリッシャ データベース サーバから始め<br>ます。プラグインを再インストールすると、Cisco<br>CallManager で必要なスキーマ拡張およびデータ エント<br>リがエンタープライズディレクトリに追加されます。 |                                                                                                    |
| ステップ 6  | Cisco TAPI、Cisco JTAPI、Cisco TSP(ボイスメール シス<br>テム用)、および Cisco SoftPhone 用の Cisco TSP をアップ<br>グレードする。                                                                                                    | <ul> <li>詳細については、次の項を参照してください。</li> <li>TAPI、JTAPI、および Cisco Telephony Service<br/>Provider (TSP) のアップグレード (P.3-11)</li> <li>Cisco SoftPhone の Cisco TAPI/TSP のアップ<br/>グレード (P.3-12)</li> </ul>                                                                   |
| ステップ 7  | CRS または Cisco CallManager Extended Services がインス<br>トールされている場合は、JTAPI アップデート ユーティ<br>リティを実行して、JTAPI プラグインが正しくインストー<br>ルされていることを確認する。                                                                                                    | P.3-13 の「CRS での JTAPI Update Utility の使用」<br>を参照してください。                                                                                                    |
| ステップ 8  | ボイスメール システムとして Cisco Unity を利用してい<br>る場合は、適切にフェールオーバーが行われるように設<br>定する。                                                                                                    | 詳細については、『Release Notes for Cisco<br>CallManager』を参照してください。本書の最新<br>版を入手するには、<br>http://www.cisco.com/univercd/cc/td/doc/product/v<br>oice/c_callmg/index.htm にアクセスしてくださ<br>い。                                                                                     |
| ステップ 9  | Cisco CallManager に統合されているすべての Cisco IP テ<br>レフォニー アプリケーションが正しく実行されているこ<br>とを確認する。必要に応じて、Cisco CallManager システ<br>ムに統合されている Cisco IP テレフォニー アプリケー<br>ションをアップグレードします。                                                                                                    | 次の URL をクリックして、『Cisco CallManager<br>Compatibility Matrix』を参照してください。<br>http://www.cisco.com/univercd/cc/td/doc/product/v<br>oice/c_callmg/ccmcomp.htm<br>アプリケーションに、このバージョンの Cisco<br>CallManager との互換性がある場合は、適切な<br>Cisco IP テレフォニー アプリケーションのマ<br>ニュアルを参照してください。 |
| ステップ 10 | 移行されたバージョンの Cisco CallManager Attendant<br>Console を動作させるために、Global Directory で設定した<br>ac ユーザについて Call Park Retrieval Allowed チェック<br>ボックスをオンにする。このチェックボックスをオンに<br>しないと、Attendant Console は初期化されません。                                                                          | この作業の実行方法の詳細については、『Cisco<br>CallManager アドミニストレーション ガイド』<br>を参照してください。                                                                                                    |

|         | アップグレード後の作業                                                                                                    | 関連情報および関連手順                                                                                                    |
|---------|----------------------------------------------------------------------------------------------------|----------------------------------------------------------------------------------------------------|
| ステップ 11 | Cisco CallManager をアップグレードすると、データベー<br>ス名が自動的に増分される。たとえば、CCM0300 から<br>CCM0301 になります。サードパーティ製の CDR ソフト<br>ウェアには、SQL トリガーが元のデータベース名にハー<br>ドコーディングされている場合があります。この場合、ト<br>リガーは以前のデータベース名を指すので、すべての<br>CDR フラット ファイルがパブリッシャ データベース<br>サーバ上の誤ったディレクトリに書き込まれます。                                                       | この問題についてのテクニカル サポートが必<br>要な場合は、サードパーティ製ソフトウェアの<br>ベンダーに直接連絡してください。                                                                                                    |
| ステップ 12 | Norton AntiVirus を利用する場合は、アプリケーションを<br>インストールしてから、インストール後の作業を実行す<br>る。                                                                                                    | 『Using Symantec/Norton AntiVirus with Cisco<br>CallManager』を参照してください。<br>詳細については、次の URL にアクセスしてくだ<br>さい。<br>http://www.cisco.com/en/US/partner/products/sw/v<br>oicesw/ps556/prod_bulletin0900aecd800f6180.html<br>http://www.cisco.com/en/US/partner/products/sw/v<br>oicesw/ps556/prod_bulletin0900aecd800f8572.html                                                                                                    |
| ステップ 13 | ロケール English_United_States が、自動的にサーバにイン<br>ストールされる。既存のロケールをアップグレードする<br>場合や、サーバにその他のロケールを追加する場合は、<br>Cisco IP Telephony Locale Installer をインストールします。                                                                                                    | Cisco CallManager 4.2 用 Cisco IP Telephony<br>Network Locale Installer のロケール固有のバー<br>ジョンは、次の URL で提供されている場合に入<br>手できます。<br>http://www.cisco.com/kobayashi/sw-center/telephon<br>y/callmgr/locale-installer.shtml<br>サポートされる言語とローカライズされる機能<br>の全一覧については、Cisco IP Telephony Locale<br>Installer ソフトウェアの隣に配置されている<br>readme ファイルを参照してください。ロケール<br>インストーラのインストールの詳細について<br>は、『Cisco IP Telephony Locale Installer の使用方<br>法』を参照してください。 |
| ステップ 14 | Cisco CallManager サーバが接続されている LAN スイッ<br>チ ポートの設定と一致するように、サーバの Network<br>Interface Card (NIC) Speed and Duplex 設定を構成する。<br>サーバとスイッチの設定が一致しないと、ネットワーク<br>のパフォーマンスが低下し、予想外のエラーが発生する<br>可能性があります。Cisco CallManager NIC が接続されて<br>いる LAN スイッチポートの現在の設定を確認するには、<br>ネットワーク管理者に問い合せるか、Cisco IOS 設定マ<br>ニュアルを参照してください。 | 100/Full に設定すると動作が良好であることが<br>確認されています。                                                                                                    |

|         | アップグレード後の作業                                                                                                    | 関連情報および関連手順                                                                          |
|---------|----------------------------------------------------------------------------------------------------|--------------------------------------------------------------------------------------|
| ステップ 15 | サーバにインストールされているホットフィックスと<br>サービス パックのバージョンを確認する。                                                                                                    | サービス、パッチ、およびホットフィックスの<br>確認 (P.3-7)                                                  |
|         | Web で入手できる最新のホットフィックスやサービス<br>パック、および Cisco CallManager サービス リリースをダ<br>ウンロードします。                                                                                                    | ルートリストの再割り当て (P.3-8)                                                                 |
|         | この作業では、ファイルのインストール後にサーバをリ<br>ブートする必要があります。<br>〇                                                                                                    | <b>ヒント</b> サービス リリースは、<br>Cisco CallManager のアップグレード<br>が使用可能になった後に Web に配置<br>されます。 |
|         | <b>ヒント</b><br>システムを維持するために、継続的にこの作業<br>を行ってください。                                                                                                    |                                                                                      |
| ステップ 16 | Cisco CallManager Release 3.3(x)、4.0(x)、または4.1(x)<br>からアップグレードしていて、複数のプライマリ Cisco<br>CallManager サーバがある場合は、最適なロードバランス<br>を維持するために、設定済みの Cisco CallManager グルー<br>プにルートリストを再度割り当てる。                     | P.8 の「ルート リストの再割り当て」を参照し<br>てください。                                                   |
| ステップ 17 | Microsoft Java Machine がインストールされていない PC<br>から Cisco CallManager サーバを管理している場合、Sun<br>Microsystems Java Virtual Machine (JVM) を PC にインス<br>トールして設定し、Cisco CallManager Administration が正<br>しく表示されるようにする。 | P.3-9 の「Java Virtual Machine のインストール要件」を参照してください。                                    |
|         | MSJVM は、現在使用されている Windows オペレーティ<br>ング システムのクライアント ワークステーションの全<br>バージョンに、デフォルトでインストールされています。<br>ただし、次のバージョンは例外です。                                                                                      |                                                                                      |
|         | <ul> <li>スリップストリームでインストールされた Windows<br/>XP Professional SP1</li> </ul>                                                                                                    |                                                                                      |
|         | <ul> <li>スリップストリームでインストールされた Windows</li> <li>2000 Server/Professional SP4</li> </ul>                                                                                                    |                                                                                      |
| ステップ 18 | 現在のすべての Cisco パートナーおよび加盟企業が製造<br>する製品とアプリケーションについて、基本的な接続性<br>と機能に関するテストを現在の (アップグレード後の) 環<br>境で実行する。問題が検出された場合は、アップグレー<br>ド後のテスト結果をアップグレード前のテスト結果と比<br>較します。                                          | P.2-2 の「始める前に」を参照してください。                                                             |

## デフォルトの回復設定

Cisco CallManager のインストールでは、次のサービスに対して、障害検出時にサービスを自動的に 再開するためのデフォルトの回復設定が設定されます。

- Cisco Serviceability Reporter
- Cisco CallManager
- Cisco CTIManager
- Cisco TFTP
- Cisco Telephone Call Dispatcher
- Cisco Tomcat
- Cisco RIS Data Collector
- Cisco Messaging Interface

実稼働中のシステムの回復設定を変更することは推奨しません。デフォルトの障害応答を変更する 必要がある場合は、Start > Settings > Control Panel > Service を選択して、回復設定を設定できます。

## サードパーティ製アプリケーション、アンチウィルス サービス、セキュ リティ エージェントの有効化

サーバにログインしたら、次の手順に従って、Control Panel からすべてのサードパーティ製アプリ ケーション、アンチウィルス サービス、セキュリティ エージェントを有効にします。

#### 手順

- ステップ1 Start > Programs > Administrative Tools > Services を選択します。
- **ステップ2** 開始するサードパーティ製アプリケーション、アンチウィルス サービス、またはセキュリティ エージェントを特定し、そのサービスを右クリックして Properties を選択します。
- **ステップ3** Properties ウィンドウの General タブをクリックします。
- ステップ4 Startup type ドロップダウン リスト ボックスから、Automatic を選択します。
- **ステップ5** OK をクリックします。
- ステップ6 Services ウィンドウで、アプリケーションまたはサービスを右クリックし、Start をクリックします。

## サブスクライバ接続の確認および再初期化

クラスタ内のパブリッシャ データベース サーバとサブスクライバとの間の接続が何らかの理由で 切断されると、データベースをサブスクライバにコピーできません。

#### サブスクリプションの状態の確認

クラスタ内のパブリッシャ データベース サーバとサブスクライバとの間の接続が切断されている かどうかを確認するには、クラスタ内の最後のサブスクライバをインストールしてから 35 分間待 ちます。それから、SQL Server Enterprise Manager を開きます。サブスクリプションの隣に赤色の X アイコンが表示されている場合、そのサブスクリプションは切断されています。

#### サブスクリプションの再初期化とレプリケーション スナップショット エージェントの起動

サブスクリプションの隣の赤色のXアイコンを確認することにより、1つまたは複数のサブスクリ プション接続が切断されていると判断した場合は、それらのサブスクリプションを再初期化してパ ブリッシャ データベース サーバのレプリケーション スナップショット エージェントを起動しま す。

手順

- ステップ1 Start > Programs > Microsoft SQL Server > Enterprise Manager を選択して、SQL Server Enterprise Manager を開きます。
- **ステップ2** Microsoft SQL Servers/SQL Server Group/< このサーバのホスト名 >/Databases/< パブリッシャ データ ベース名 >Publications で、設定するパブリッシャ データベースの名前を選択します。
- **ステップ3** メイン ウィンドウで、サブスクリプション名を右クリックして、Reinitialize all Subscriptions を選択します。Yes をクリックして確認します。
- ステップ4 Microsoft SQL Servers/SQL Server Group/< このサーバのホスト名 >/Replication Monitor/Agents で、 Snapshot Agents フォルダを選択します。
- **ステップ5** 設定するデータベース名と一致するパブリケーション名を右クリックして、Start をクリックします。

まれに、サブスクリプションの再初期化が動作しない場合があります。これまでの手順が予期した とおりに動作しなかった場合は、この製品のテクニカル サポート、たとえば、Cisco パートナーま たは Cisco Technical Assistance Center (TAC) に連絡してください。

## サービス、パッチ、およびホットフィックスの確認

次の作業を実行してください。

- 適切なサービスがクラスタ内の各サーバで実行されていることを確認します (P.3-7の「サービスについて」)。
- Microsoft の最新のパッチおよびホットフィックスがインストールされていることを確認します (P.3-7の「Microsoft パッチおよびホットフィックスについて」)。
- 最新の Cisco CallManager サービス リリースがインストールされていることを確認します (P.3-7の「Cisco CallManager サービス リリースについて」)。

#### サービスについて

Cisco CallManager Serviceability を開いて、移行されたすべてのサービスが実行していることを確認します。サービスをアクティブにする手順およびサービスの推奨事項については、『Cisco CallManager Serviceability アドミニストレーション ガイド』および『Cisco CallManager Serviceability システム ガイド』を参照してください。

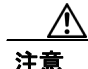

Microsoft Computer Management ウィンドウを介してサービスを開始および停止しないでください。 このウィンドウを介してサービスを開始および停止すると、Cisco CallManager データベースに問題 が発生します。

#### Microsoft パッチおよびホットフィックスについて

ファイル別の readme 資料、『Cisco IP Telephony Operating System, SQL Server, Security Updates』、および『Installing the Operating System on the Cisco IP Telephony Applications Server』を参照してください。 これらのマニュアルの最新版を入手するには、

http://www.cisco.com/kobayashi/sw-center/sw-voice.shtml にアクセスしてください。

#### Cisco CallManager サービス リリースについて

このバージョンの Cisco CallManager をクラスタ内のすべてのサーバにインストールした後、クラス タ内のすべてのサーバに最新の Cisco CallManager サービス リリースをインストールすることを強 く推奨します。これらのサービス リリースには使用するシステムのバグ修正が含まれています。

Cisco CallManager サービス リリースは累積型です。シスコはこれらのバグ修正を次の Cisco CallManager リリースに組み込みます。

クラスタ内のすべてのサーバに同じバージョンのサービス リリースをインストールしてください。

最新の Cisco CallManager サービス リリース を入手するには、次の手順を実行します。

ステップ1 http://www.cisco.com/kobayashi/sw-center/sw-voice.shtml をクリックします。

#### ステップ2 Cisco CallManager Version 4.2 をクリックします。

Cisco CallManager 4.2 ソフトウェアページが表示されます。

**ステップ3** サービス リリース用の readme ファイルを探してダウンロードします。

readme ファイルには、アップグレードの手順、既知の問題、およびインストール ファイルの説明 があります。

**ステップ4** readme ファイルを参照して、Cisco CallManager がインストールされているクラスタ内のすべての サーバに Cisco CallManager サービス リリースをインストールします。

## ルート リストの再割り当て

1 つのクラスタ内にプライマリ Cisco CallManager サーバが複数あり、Cisco CallManager Release 3.3(x)、4.0(x)、または 4.1(x) から Cisco CallManager 4.2(1) にアップグレードしている場合、最適な ロードバランスを維持するには、Cisco CallManager Administration で設定した Cisco CallManager グ ループにルート リストを再度割り当てる必要があります。コール処理の冗長性を確保するために、 アップグレード プログラムによって、1 台のプライマリ サーバと 1 台のバックアップ サーバから 成る Cisco CallManager グループがクラスタ内のすべてのプライマリ Cisco CallManager サーバに対 して作成され、ラウンドロビン アルゴリズムを使用して各 Cisco CallManager グループにルート リ ストが割り当てられています。作成された Cisco CallManager グループの名前形式は、RLCMG\_<プ ライマリ Cisco Callmanager 名 > です。

#### 手順

- **ステップ1** 『*Cisco CallManager システム ガイド*』および『*Cisco CallManager Network Solutions Design Guide*』の 説明に従って、Cisco CallManger グループとルート リストの設定をロード バランシングと冗長性に 関して評価します。
- ステップ2 Cisco CallManager Administration で設定した Cisco CallManger グループにルート リストを割り当て ます。
- **ステップ3** 移行済みの CCM グループ RLCMG\_<プライマリ CM サーバ名 > を削除します。

## Java Virtual Machine のインストール要件

Microsoft Java Virtual Machine (MSJVM) は、Microsoft Windows ベースのコンピュータ上で Java ア プリケーションの実行を可能にするテクノロジーです。Microsoft Internet Explorer (Windows オペ レーティング システムのコンポーネント)の一部のバージョンには MSJVM が含まれていました。 しかし Microsoft は、自社のソフトウェアでの MSJVM の配布を打ち切り、サポートの終了を発表 しました。

MSJVM は、現在使用されている Windows オペレーティング システムのクライアント ワークステー ションの全バージョンに、デフォルトでインストールされています。ただし、次のバージョンは例 外です。

- スリップストリームでインストールされた Windows XP Professional SP1
- スリップストリームでインストールされた Windows 2000 Server/Professional SP4

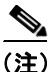

Cisco CallManager Administration ウィンドウはリモート スクリプトに依存し、このリモート スクリ プトは Web インタラクションに関して JVM に依存しています。したがって、Cisco CallManager Administration が正しく表示されるようにするために、Cisco CallManager では JVM をクライアント マシン上で使用する必要があります。

クライアントマシンで MSJVM を実行している場合、既存の設定を引き続き使用して、Cisco CallManager Administration ウィンドウにアクセスし、管理タスクを実行することができます。

クライアントマシンに MSJVM がインストールされていない状態(つまり、Cisco CallManager がク ライアントマシン上で JVM を検出できない、というエラーメッセージが表示される状態)で、 Cisco CallManager Administration タスクを実行する必要がある場合は、Sun Microsystems の Java Virtual Machine (JVM) をクライアントマシン上にインストールして、設定する必要があります (Sun JVM は、Java 2 Runtime Environment (JRE)の一部です)。さらに、ブラウザのセキュリティ を Java 対応に設定する必要があります。JRE をクライアントマシンにインストールする方法の詳 細については、P.3-10の「JRE のインストール」を参照してください。

MSJVM がクライアント マシンにインストールされているかどうかが不明な場合は、念のために Sun J2RE をインストールしてください。その結果、マシン上に 2 つの Java Runtime Environment が インストールされ、実行されることがあります。

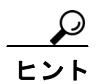

2 つの異なる JVM 製品 (MSJVM と Sun J2RE) をクライアント マシン上で実行している場合は、必 ず当該ソフトウェアのベンダー (Microsoft および Sun) から、各 JVM 用のパッチおよびセキュリ ティアップデートをダウンロードし、インストールしてください。

## JRE のインストール

Cisco CallManager のインストールの一部として、システムにより、Cisco CallManager サーバにイン ストールされる Sun JRE クライアント ソフトウェアが zip ファイルで提供されます。

(注)

Windows XP Home/XP Professional には、zip ファイルを処理するための組み込みツールが備えられています。Windows 2000 をオペレーティング システムとして使用している場合に zip ファイルを格納および zip ファイルにアクセスするには、WinZip などの圧縮解凍ツールを別途用意してください。

クライアント PC に JRE ソフトウェアをインストールするには、次の手順を実行します。

#### 手順

**ステップ1** Cisco CallManager サーバで C:\utils\JRE ディレクトリに移動し、J2RE\_Client\_<jre version>.zip ファ イルを検索します。

次の例は、zip ファイル名を示しています。

J2RE\_Client\_1.4.2\_05.zip

(注)

E) Cisco CallManager サーバ上の JRE ソフトウェアにアクセスできるのは、Cisco CallManager Administrator だけです。他のユーザのアクセスを有効にするには、 J2RE\_Client\_<jre version>.zip ファイルをすべてのユーザが共有できるサーバにコピーしま す。

- **ステップ2** J2RE\_Client\_<jre version>.zip ファイルを右クリックし、Copy をクリックして、このファイルをク ライアント PC にコピーします。
- **ステップ3** J2RE\_Client\_<jre version>.zip ファイルをダブルクリックして、Sun J2RE インストール実行プログ ラムを解凍します。
- **ステップ4** インストール実行プログラムファイルをクライアント PC 上でダブルクリックします。

次の例は、インストール実行プログラム ファイルの名前を示しています。

j2re-1\_4\_2\_04-windows-i586-p.exe

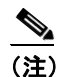

主 インストール実行プログラム ファイルの正確な名前はバージョンごとに変わります。新しいバージョン番号が名前に取り入れられるためです。

JRE ソフトウェアは、C:\Program Files\Cisco\Java\JRE ディレクトリにインストールされます。

## サーバにインストールされているコンポーネントのバージョンの表示

mcsver.exe プログラムを使用すると、オペレーティング システムを含むすべてのインストール済み コンポーネントの現在のバージョンを確認できます。ただし、このプログラムでは、 Cisco CallManager の正確なバージョンは確認できないので注意してください。最初のインストール 時に、インストレーション ディスクを使用して実行したコンポーネントの多くは、この時点ではも うシステムに存在しません。

OS Image のバージョンは、オペレーティング システム ディスクのバージョン番号と同じです。OS Image のバージョンは、Cisco IP Telephony Server Operating System Hardware Detection ディスクを使用して新規にインストールする場合にだけ変更されます。

stiOSUpg.exe のバージョンは、ディスクまたは Web のいずれかを使用して前回実行したオペレー ティング システム アップグレードのバージョンと同じです。stiOSUpg のバージョンは、シスコが Cisco IP Telephony Server Operating System OS Upgrade ディスク (Disk 2) をアップグレードおよびリ リースした際に変更されます。

サーバにインストールされているコンポーネントのバージョンを表示するには、次の手順を実行し ます。

#### 手順

ステップ1 Windows エクスプローラを使用して、次のフォルダに移動します。

#### C:\utils\mcsver

ステップ2 サーバで実行されているコンポーネントのバージョンが表示されます。

## TAPI、JTAPI、および Cisco Telephony Service Provider (TSP)の アップグレード

Telephony Application Programming Interface (TAPI) アプリケーションおよび Java Telephony Application Programming Interface (JTAPI) アプリケーションがインストールされているすべてのア プリケーション サーバまたはクライアント ワークステーションで、TAPI/JTAPI クライアント ソフ トウェアをアップグレードする必要があります。TAPI/JTAPI クライアントをアップグレードしない 場合はアプリケーションの初期化に失敗します。

次に示す情報は、Cisco CallManager に Cisco Unity システムが統合されている場合に適用されます。 TSP では、Cisco Unity に対して、ボイスメール ポートが使用可能になります。Cisco Unity を Cisco CallManager に正しく統合するには、ボイスメール システムに関連付けられている TSP のアッ プグレードが必要な場合があります。適切な TSP リリースにアップグレードするには、『Cisco CallManager Compatibility Matrix』を参照してください。

## Cisco SoftPhone の Cisco TAPI/TSP のアップグレード

Cisco SoftPhone の TAPI/TSP を、『*Cisco CallManager Compatibility Matrix*』で説明しているバージョ ンにアップグレードするには、次の手順を実行します。

### 手順

**ステップ1** 各 Cisco Softphone クライアントから、Cisco CallManager Administration を実行するサーバにアクセスし、管理者としてログインします。

## <u>。 レント </u>

- このサーバにアクセスするには、Web ブラウザのアドレスバーに、 https://<CM-server-name>/CCMAdmin/main.asp と入力します。<CM-server-name> は、サー バ名です。
- ステップ2 Application メニューから、Install Plugins を選択します。
- ステップ3 プラグインに関連付けられている Cisco Telephony Service Provider アイコンをクリックします。
- ステップ4 ウィンドウのプロンプトに従って、アップグレードを完了します。
- ステップ5 Cisco SoftPhone で基本的な通話が正しく機能するかどうかを確認します。

## CRS での JTAPI Update Utility の使用

Cisco Customer Response Solutions (CRS) サーバには、CRS サーバおよび Cisco Agent Desktop (CAD) との Cisco CallManager Plugin の同期化を実行する JTAPI Update Utility が含まれています。CRS サーバが正しく機能できるようにするには、このアップデート ツールを実行する必要があります。

CRS または Cisco CallManager Extended Services がインストールされていて (Cisco CallManager サー バに共存しているか、別のサーバに存在しているかにかかわらず)、Cisco CallManager のアップグ レードまたはインストール、あるいはその両方を実行する場合は、プラグインの同期化を確実にす るために、追加アクションを実行する必要があります。

Cisco CallManager サーバへのアップグレードには、アップデートされた JTAPI Plugin コンポーネン トが含まれている場合があるので、CRS サーバで JTAPI Update Utility を実行していることを確認し て JTAPI クライアントをアップグレードします。Cisco CallManager をアップグレードしてから CRS サーバで JTAPI Update Utility を実行すると、JTAPI Plugin が正しくインストールされます。

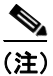

JTAPI Update Utility を実行せずに、単にプラグイン インストーラを実行して CRS サーバに JTAPI Plugin をインストールすると、jtapi.jar ファイルが CRS 共有フォルダにコピーされず、アップデートは不完全な状態のままになります。

JTAPI Update Utility の詳細については、

http://www.cisco.com/univercd/cc/td/doc/product/voice/sw\_ap\_to/apps\_3\_5/english/admn\_app/apadm35.pdf にアクセスして、『Cisco Customer Response Applications Administrator Guide』を参照してください。

# Cisco CallManager Music On Hold ディスクまたはダウンロードの使用法

<u>》</u> (注)

ここで説明する内容は、Web から Cisco CallManager Music On Hold ファイルをダウンロードしたこ とがないか、または Cisco CallManager Music On Hold ディスクを使用したことがない場合に適用さ れます。

Cisco CallManager がサーバに最初にインストールされるときに、Music On Hold (MOH; 保留音) オー ディオ ファイルのサンプルがユーザ用に自動的にインストールされます。Music On Hold の種類を 追加するには、Web サイトから次の2つのファイルのいずれかをダウンロードできます。

- ciscocm-MusicOnHold:ディスクから入手可能な種類がすべて含まれている wav ファイルのセット
- ciscocm-MusicOnHoldSampler:ディスクで入手可能なサンプルが含まれているいくつかのファ イルのセット

Music On Hold の詳細については、『*Cisco CallManager アドミニストレーション ガイド*』および 『*Cisco CallManager システム ガイド*』の最新版を参照してください。

Cisco CallManager ユーザは、すべてのディスクまたはファイルで Music On Hold を使用できます。 ライセンスの制限により、Cisco CallManager Music On Hold のディスクまたはファイルは他人に配 布できず、また他の目的での使用はできません。